## 緯度経度の確認方法

## 【パソコン編】

① Google Map アプリを立ち上げる。

https://www.google.co.jp/maps

② 目的のポイントにマウスポインタを合わせ右クリック

③ 「この場所について」を選択

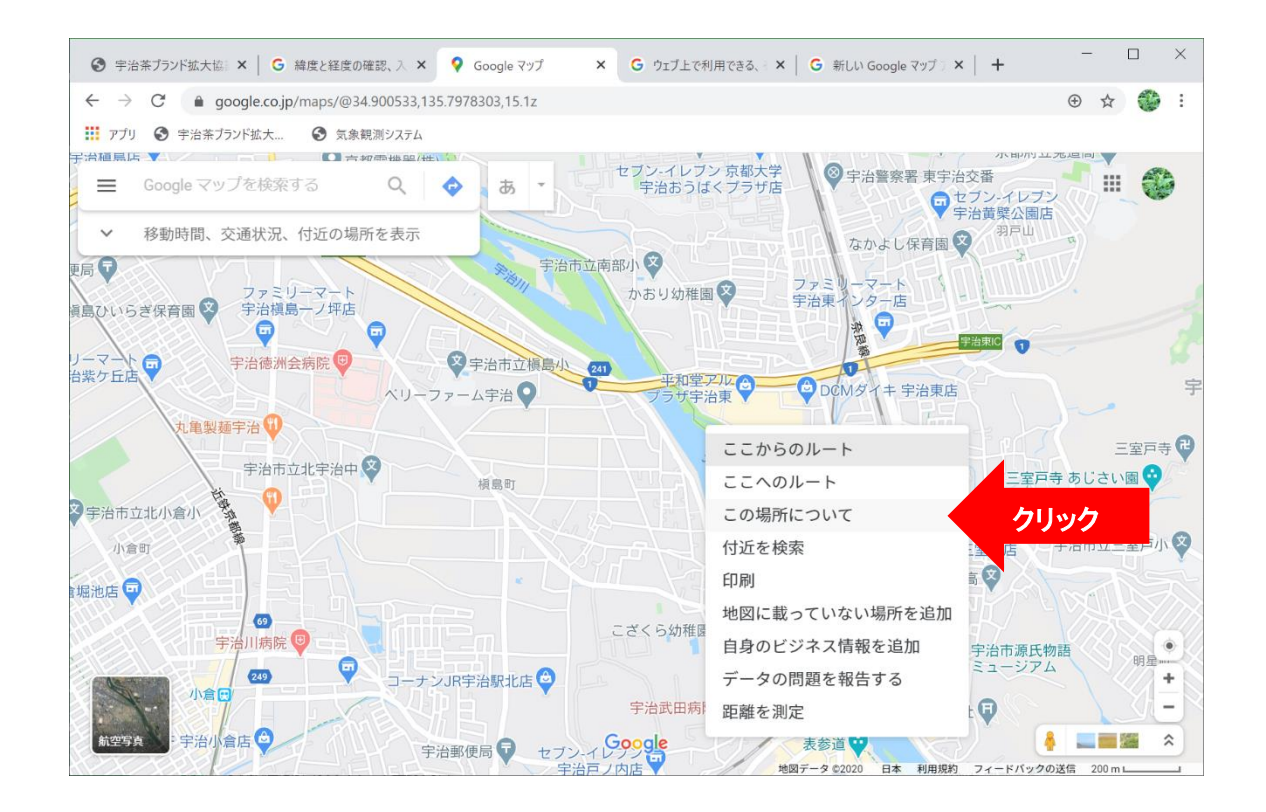

④ 出てきたウィンドウで「緯度・経度」を確認する

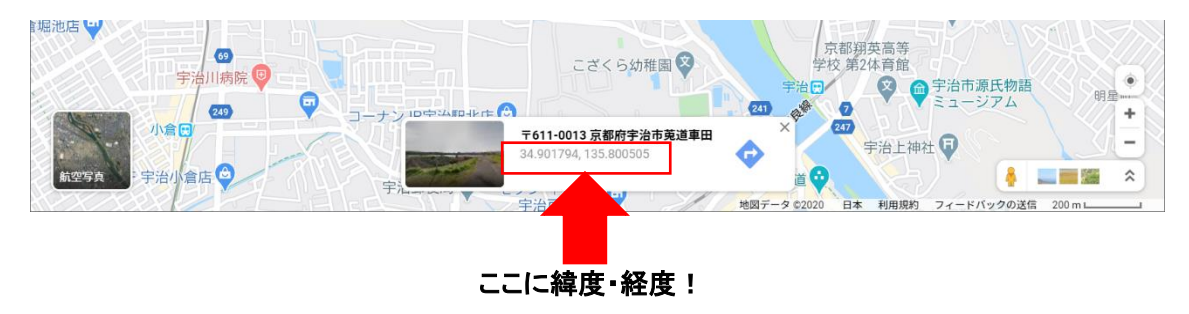

<スマートフォン編>

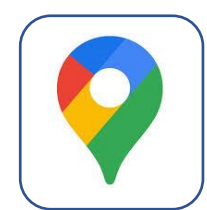

- ① Google Maps アプリを立ち上げる。
- ② 目標となる地点を長押しする。(地図を拡大してできるだけ正確なポイントで長押し!)
- ③ 指定した地点の詳細を表示させる。
- ④ 出てきた詳細画面で「緯度・経度」を確認する。

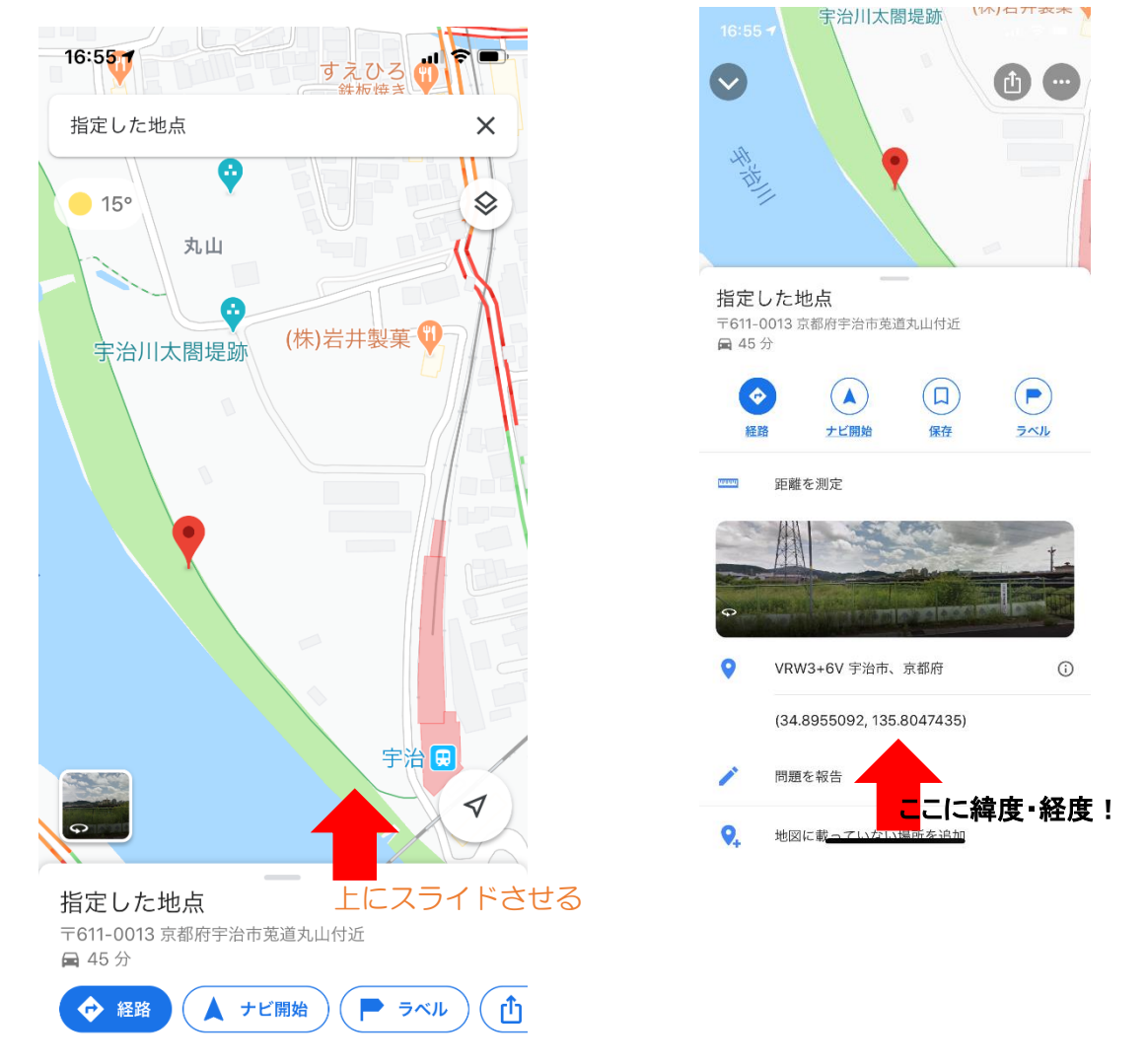

Google Map アプリが入っていない場合は、無料でインストールできます。

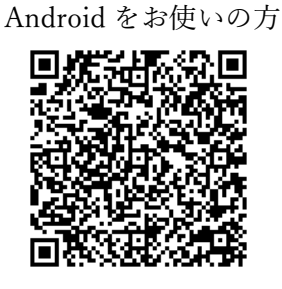

iOS をお使いの方

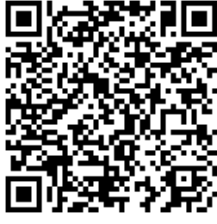